# Fatturazione Elettronica per IVA Reverse Charge Intracomunitaria / San Marino

La presente guida contiene le informazioni necessarie per l'Invio delle Fatture d'Integrazione, entrate in vigore a partire dall'anno 2022, per IVA Reverse Charge, Intracomunitaria e San Marino.

## Panoramica

A partire dal 1° Gennaio 2022, con obbligo a partire dal **1° Luglio 2022**, l'Agenzia delle Entrate richiede l'invio in Formato Elettronico tramite SDI delle Fatture di integrazione riguardanti gli acquisti da operatori <u>Intracomunitari, Extracomunitari e Sammarinesi</u>. Tali operazioni sostituiranno la predisposizione dell'Esterometro, che non troverà più applicazione per le fatture ricevute e registrate in contabilità dal 1° Luglio 2022. Le fatture ricevute in regime di Reverse Charge interno potranno anch'esse essere inviate allo SDI come tipo documento TD16, tuttavia <u>NON OBBLIGATORIAMENTE</u>.

### Utilizzo

Per attivare tale funzionalità è preferibile che Sia III sia aggiornato all'ultima patch ufficiale scaricabile da <u>https://www.sicilware.it/public/download/SiaTerSp33CD.exe</u>. L'intera gestione delle Fatture di Integrazione richiede l'attivazione dell'**Opzione Azienda 576 (Abilitare Generazione Automatica Fatture Integrazione...)** [PERCORSO: Tabelle/Generali/Opzioni Azienda]

Sarà possibile generare le Fatture d'Integrazione dall'Elenco delle Fatture Elettroniche Ricevute (solo per le Fatture IVA Reverse Charge italiane), oppure dai Movimenti Contabili (scelta consigliata se modulo Contabilità RID o COM attivo), oppure dalle operazioni automatiche.

**ATTENZIONE**: Impostare correttamente le **linee di fatturazione** (per default **Z** per Intracomunitaria e **Y** per Reverse Charge) in modo che non entrino in contrasto con le linee della normale fatturazione. [Parametri Azienda/Linea e Linea17]

| Parametri <u>I</u> erminale      |              |                  |                                 | Opzioni Azienda                                                                                                 | Parametri <u>A</u> zienda                         |
|----------------------------------|--------------|------------------|---------------------------------|----------------------------------------------------------------------------------------------------|---------------------------------------------------|
|                                  |              |                  |                                 |                                                                                                    |                                                   |
| Parametri Azienda                |              | Dettagli         | . di fatto conciona             | المحتمد والمحتم والمحتم والمحتم والمحتم والمحتم والمحتم والمحتم والمحتم والمحتم والمحتم والمحتم والمحتم والمحتم | Fatture dess la residucación a diser a fatture la |
| - 🗁 Dati Generali                |              | con Iva Intracor | a di ratturazione<br>nunitaria. |                                                                                                    |                                                   |
|                                  |              |                  |                                 |                                                                                                    |                                                   |
| 🖻 🍅 Dati Anagrafici Azienda      |              |                  |                                 |                                                                                                    |                                                   |
| Dati REA                         |              | Collocations     | Parametri d                     | vienda\Impostazioni Contabili                                                                                   | Codine Linea                                      |
| Dati Persona Hisica              |              | Collocazione     | T Gramours                      | alende impostalen i Gerkabii                                                                                    | Codde Lines                                       |
| Aggiornamenti Magazzino          |              | Ricerca (F2)     | LINE                            |                                                                                                    | <u>A</u>                                          |
| Schede Prenagate/A Punti         | l            | Codic            | •                               | Descrizione                                                                                                    | Valore                                            |
| Touch Screen                     | _            | UtDal            | -<br>aReqVendite                | Ultima Data Stampa Registro Vendite                                                                             |                                                   |
|                                  | =            | UltDal           | aRegRiepilo                     | Ultima Data Stampa Registro Riepilogativo                                                                       |                                                   |
| Generali                         |              |                  | aRegCorrisp                     | Ultima Data Stampa Registro Corrispettivi                                                                       |                                                   |
| Import da Database Esterno UIRD. |              | UltDal           | aGiornale                       | Ultima Data Stampa Giornale                                                                                     |                                                   |
|                                  |              | aChiusura        | Ultima Data Chiusura Definitiva | 31/12/2020                                                                                                    |                                                   |
| - 🗁 Aggiornamenti Contabili      |              | UltDal           | aChiusuraP                      | Ultima Data Chiusura Provvisoria                                                                                |                                                   |
| 🖻 🚌 Impostazioni Contabili       |              | UltDal           | aSempliRI                       | Ultima Data Stampa Registro Incassi in Semplificata                                                             |                                                   |
|                                  |              | UltDal           | aSempliRP                       | Ultima Data Stampa Registro Pagamenti in Semplificata                                                           |                                                   |
| - 🇁 Impostazioni Fatturazione    |              | IvaMe            | nsileTrimestr                   | I.v.a Mensile o Trimestrale                                                                                     | м                                                 |
| Pianificazione Export            |              | Magg             | va                              | Maggiorazione I.v.a                                                                                             | 0                                                 |
| E 🔁 Stampe                       |              | Cliente          | elvaArt17                       | Cliente per Reverse Charge                                                                                      | REVERSE                                           |
| I abelle                         |              | Liente           | elvaintra                       | Lliente per I.v.a Intracomunitaria                                                                              | ULIENTEINTHA<br>40                                |
| Clienti-Fornitori                |              | ProHa            | ta                              | Percentuale Pro Hata                                                                                            | 49                                                |
| Contabilita                      |              | F Linea          | 7                               | Linea di Fatturazione per mitacomunitalia                                                                       | 2<br>Y                                            |
| Produzione                       |              | DefCo            | r<br>dicelvaôFT                 | Linea ul raturazione per neverse unalge<br>Codice I y a Predefinito per àutoFatture                             |                                                   |
| Aquinte                          |              | Eomite           | reCarburanti                    | Fornitore Fittizio per Schede Carburanti                                                                        |                                                   |
| Dificina Meccanica               |              | Fornito          | reCarburanti2                   | Fornitore Fittizio per Schede Carburanti 2                                                                      |                                                   |
| Stampe                           |              | Lineaf           | A                               | Linea di Fatturazione per Fatture Elettroniche                                                                  | PA                                                |
| 🖃 👝 Officina Avanzata            |              | PreCo            | ntoQS                           | Prefisso Conto per Storno Quota Sociale AutoFattura Soci                                                        |                                                   |
| Stampe                           | $\mathbf{v}$ | r                |                                 | Frankis Fatis Cabada Cabanasi C                                                                                 |                                                   |
|                                  |              | Riga: 236 di 70  | 2 🔏 🕷                           | 🔄 🔆 🕺 SQL 🕨 🕅 🖑 🖑 🦉 🛄 🎒 Stampa 🔄                                                                                | •                                                 |
|                                  |              |                  |                                 |                                                                                                    |                                                   |

Se non sono già stati creati, è importante creare due **clienti fittizi** (uno per Reverse Charge e uno per l'Intracomunitaria) e poi impostarli nei Parametri Azienda (COME DA FOTO).

| Parametri <u>T</u> erminale    |   |                |                        | Opzioni Azienda                                         | Pa                             | arametri <u>A</u> zienda |   |
|--------------------------------|---|----------------|------------------------|---------------------------------------------------------|--------------------------------|--------------------------|---|
|                                |   | Dettacli       |                        |                                                         |                                |                          |   |
| 🍸 Parametri Azienda            | ~ | Dettagi        | Faulta Chilaia ala sul | Farmer - Harman (marked)                                |                                | los lotositaria          |   |
| 🚽 🗁 Dati Generali              |   | scegliere il c | ilente ittuzio da uti  | izzare nella movimentazione automatica generata ualla r | registrazione di una rattura i |                          | ^ |
|                                |   |                |                        |                                                         |                                |                          |   |
| 😑 👝 Dati Anagrafici Azienda    |   |                |                        |                                                         |                                |                          | ~ |
| Dati REA                       |   |                | Descention             | A direct different and the Constant of                  |                                | Classic Later            |   |
|                                |   | Lollocazio     | Parametri              | Azienda i impostazioni. Contabili                       |                                |                          |   |
| Aggiornamenti Magazzino        |   | Ricerca (      | F2) INTRA              |                                                         |                                |                          | ň |
| Schede Prepagate/A Punti       | 1 | Co             | dice                   | Descrizione                                             |                                | Valore                   |   |
| - Touch Screen                 | - | Ult            | ProtGiornale           | Ultimo Protocollo Giornale                              |                                | 0                        | 2 |
|                                | = | UIK            | DataLiquidazione       | Ultima Data Liguidazione                                |                                |                          |   |
| - 👝 Generali                   |   | Ult            | ProtSempliRI           | Ultimo Protocollo Registro Incassi in Semplificata      |                                | 0                        |   |
| - 👝 Import da Database Esterno |   | Ult            | DataRegAcquisti        | Ultima Data Stampa Registro Acquisti                    |                                |                          |   |
| - Tev                          |   | Ult            | ProtSempliRP           | Ultimo Protocollo Registro Pagamenti in Semplificata    |                                | 0                        |   |
|                                |   | Ult            | DataRegVendite         | Ultima Data Stampa Registro Vendite                     |                                |                          |   |
| 🖃 🥁 Impostazioni Contabili     |   | Uk             | DataRegRiepilo         | Ultima Data Stampa Registro Riepilogativo               |                                |                          | _ |
| 🗔 👝 Ricevute Bancarie          |   | Ult            | DataRegCorrisp         | Ultima Data Stampa Registro Corrispettivi               |                                |                          |   |
|                                |   | Uk             | DataGiomale            | Ultima Data Stampa Giornale                             |                                |                          |   |
|                                |   | Ult            | DataChiusura           | Ultima Data Chiusura Definitiva                         |                                | 31/12/2020               |   |
| 🖻 🍙 Stampe                     |   | Ult            | DataChiusuraP          | Ultima Data Chiusura Provvisoria                        |                                |                          |   |
| - 🗁 Tabelle                    |   | Ult            | DataSempliRI           | Ultima Data Stampa Registro Incassi in Semplificata     |                                |                          |   |
|                                |   | Ult            | DataSempliRP           | Ultima Data Stampa Registro Pagamenti in Semplificat    | ta                             |                          |   |
|                                |   | Iva            | MensileTrimestr        | I.v.a Mensile o Trimestrale                             |                                | м                        |   |
| - 🗁 Contabilita                |   | Ma             | igglva                 | Maggiorazione I.v.a                                     |                                | 0                        |   |
| Produzione                     |   | Clie           | entelvaArt17           | Cliente per Reverse Charge                              |                                | REVERSE                  |   |
| 🖻 🍅 Aggiunte                   |   | Clie           | entelvalntra           | Cliente per I.v.a Intracomunitaria                      |                                | CLIENTEINTRA             |   |
| 🖻 🍅 Officina Meccanica         |   | Pro            | Rata                   | Percentuale Pro Rata                                    |                                | 49                       |   |
| - 🗁 Stampe                     |   | Lin            | ea                     | Linea di Fatturazione per Intracomunitaria              |                                | Z                        |   |
| 🖻 🎓 Officina Avanzata          |   | Lin            | ea17                   | Linea di Fatturazione per Reverse Charge                |                                | Y                        | ~ |
| - Champe                       | ~ | Diggs 224 d    | 702                    | Value on he by 10 million Champe                        | a.                             |                          |   |
|                                |   | 1 Ruga: Z34 G  | IVZ Y- W               | TALLES OVE FE FA "/ III G Stampa                        | 1                              |                          | , |

#### Utilizzo da Movimenti Contabili

Quando viene registrato un movimento contabile d'acquisto con fornitore UE o Extra UE, contenente Aliquote IVA di tipo Intracomunitaria (o Reverse Charge Estera) verrà aperta una maschera che permetterà di scegliere tra tre tipi documento diversi:

- TD17 in caso di acquisto di servizi;
- TD18 in caso di acquisto di beni intracomunitari;
- TD19 in caso di acquisto ex art. 17 c. 2 DPR 633/1972 e San Marino.

| 🔝 Movimenti Contabili                                            |                                                                    |
|------------------------------------------------------------------|--------------------------------------------------------------------|
| <mark></mark>                                                    | 🖄 1) 💷 🛩 21 🚉 🚦 CC 🖳 🗹 "23 🎎 PR IR 👄                               |
| Testata Movimento                                                |                                                                    |
| Numero Riferimento Data Registraz. Data Contabile Codice Causale | Descrizione Causale Tipo Valuta: EUR                               |
| 75.615 24/075615 20/05/2024 20/05/2024 VF                        | RICEVUTA VOSTRA FATTURA A                                          |
| Operatore Attività Descrizione Aggiuntiva Movimento              | Numero Documento Data Docum. Sezionale Protocollo Totale Movimento |
| 1 🖌 GOOGLE                                                       | ··· XXXXXX 20/05/2024 0 • 1.802                                    |
| Righe Movimento                                                  |                                                                    |
| Riga D/A Codice Conto Descrizione Conto                          | Descrizione Iva Importo Iva                                        |
| 1 A GOOGLE GOOGLE IRELAND LIMITED                                | 73,20<br>IVA 22% INTRACOMUNITARIA 60.00 13.20                      |
| *                                                                |                                                                    |
|                                                                  |                                                                    |
|                                                                  |                                                                    |
|                                                                  |                                                                    |
|                                                                  |                                                                    |
|                                                                  |                                                                    |
|                                                                  |                                                                    |
|                                                                  |                                                                    |
|                                                                  |                                                                    |
|                                                                  |                                                                    |
|                                                                  |                                                                    |
|                                                                  |                                                                    |
|                                                                  |                                                                    |
|                                                                  |                                                                    |
|                                                                  |                                                                    |
| n a ra la se se se lan l                                         |                                                                    |
|                                                                  |                                                                    |
| Status Movimento                                                 |                                                                    |
| Giornale Liquidazione Sbilancio Totale Importi Totale Iva        | Totale Saldo al 30/04/2024 Mastro                                  |
| Chiuso Vedi Disponibilità 0,00 D 60,00 13,20                     | 73,20   1.953,32 D   32  ACQUISTI E SERVIZI                        |

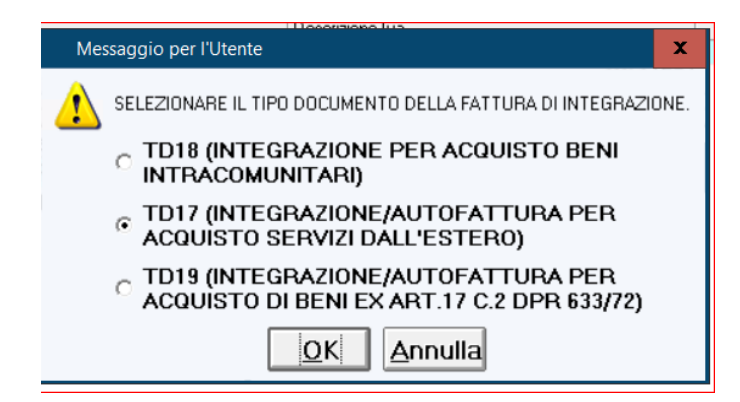

**ATTENZIONE**: Gli importi delle fatture estere ricevute sono SENZA IVA, per cui bisogna registrare i relativi importi in contabilità come IMPONIBILI.

- Per quanto riguarda la NATURA del Reverse Charge, selezionarla in base al bene acquistato (N6.vedere elenco).

| Codice     | Aliquota Descrizione                          | Tipo                 | % Ind Rep | Spento | Natura |        | %Ritenuta | %Imponibile RA | Enasarco | Lipe Att. | Lipe Pass | _ |
|------------|-----------------------------------------------|----------------------|-----------|--------|--------|--------|-----------|----------------|----------|-----------|-----------|---|
| 17         | 22,00 IVA 22% INDETR.50%                      | Aliquota Iva Italia  | 50,00 0   |        |        |        | 0,00      | 100,00         |          | •         | ¥         |   |
| 18         | IVA INDETRAIBILE AL 10%                       | Iva Indetraibile     | 0,00 0    |        |        |        | 0,00      | 100,00         |          | •         |           |   |
| 19         | NON IMPONIBILE IVA ART 41 D.L. 331/93         | Esenti               | 0,00 0    |        | N3.2   |        | 0,00      | 100,00         |          | •         |           |   |
| 20         | IVA ESENTE ART. 10 DPR 633/72                 | Esenti               | 0,00 0    |        | N4     |        | 0,00      | 100,00         |          | •         | •         |   |
| 21         | ART.2 COMMA 2 N.4 DPR.633/72                  | Fuori Campo Iva      | 0,00 0    |        | N2.2   |        | 0,00      | 100,00         |          |           |           |   |
| 22         | 22,00 IVA 22% REVERSE CHARGE                  | Reverse Charge       | 0,00 0    |        |        |        | 0,00      | 100,00         |          |           | ◄         |   |
| 23         | reverse charge - art. 17 comma 6 DPR 633/72   | Esenti               | 0,00 0    |        | N6.8   |        | 0,00      | 100,00         |          |           | ✓         |   |
| 24         | C.M. ART 1, COMMA 100LEGGE 244/2007           | Esenti               | 0,00 0    |        |        |        | 0,00      | 100,00         |          | •         | ◄         |   |
| 25         | IVA ESENTE ART. 10 DPR 633/72 PRESTAZIONI SA. | . Esclusi            | 0,00 0    |        | N4     |        | 0,00      | 100,00         |          |           |           |   |
| 26         | ESCLUSO ART.15 DEL DPR N.633/1972             | Esclusi              | 0,00 0    |        | N1     |        | 0,00      | 100,00         |          |           |           |   |
| 27         | OP. NON IMPONIBILE ART.9 DPR633/72            | Fuori Campo Iva      | 0,00 0    |        | N3.6   |        | 0,00      | 100,00         |          |           |           |   |
| 28         | NON IMPONIBILE ART. 74 COMMA 1-2              | Fuori Campo Iva      | 0,00 0    |        | N2.2   |        | 0,00      | 100,00         |          |           |           |   |
| 29         | ART.74 DPR 633/72                             | Fuori Campo Iva      | 0,00 0    |        | N2.2   |        | 0,00      | 100,00         |          |           |           |   |
| 30         | ESCLUSO EX ART.15 DPR.633/72                  | Esclusi              | 100,00 0  |        | N1     |        | 0,00      | 0,00           |          |           |           |   |
| 31         | ESENTE DL 34/2020 (BENI COVID )               | Esenti               | 0,00 0    |        | N4     |        | 0,00      | 100,00         |          | -         |           |   |
| 32         | OP.NON SOGG EX ART.124 DL 34/2020             | Esenti               | 0,00 0    |        | N4     |        | 0,00      | 100,00         |          |           |           |   |
| 33         | 5,00 IVA 5% EX ART.17-TER DPR 633/72          | Split Payment        | 0,00 1    |        |        |        | 0,00      | 100,00         |          | -         | ✓         |   |
| 34         | FCI EX ART 13 CO. 5 , D.P.R. 633/1972         | Fuori Campo Iva      | 0,00 0    |        | N2.2   |        | 0,00      | 100,00         |          |           |           |   |
| 35         | NON IMPO. ART 1 L.244/2008                    | Esclusi              | 0,00 0    |        | N4     |        | 0,00      | 100,00         |          |           |           |   |
| 36         | 22,00 REVERSE CHARGE ART 17 C. 6 LETT A-TER   | Reverse Charge       | 0,00 0    |        | N6     |        | 0,00      | 100,00         |          |           | •         |   |
| 37         | 22,00 ESTERO                                  | Reverse Charge       | 0,00 0    |        |        |        | 0,00      | 100,00         |          |           | ✓         |   |
| 38         | 22,00 INTRACOMUNITARIA                        | Iva Intracomunitaria | 0,00 0    |        |        |        | 0,00      | 100,00         |          |           |           |   |
|            |                                               |                      |           |        |        |        |           |                |          |           |           |   |
| : 1 di 38  | 温 楽 猶 派   SQL トロ 🔭 🦷 🛗 🎯 Stampa               |                      |           |        |        |        |           |                |          |           |           |   |
| Acquis     | i Imponibile                                  |                      | l.v.a.    |        | Totale |        |           |                |          |           |           |   |
| A Oggi     | -33,22                                        |                      | -6,6      | 54     |        | -39,86 |           |                |          |           |           |   |
| AI 31/12/2 | -33,22                                        |                      | -6,6      | 54     |        | -39,86 |           |                |          |           |           |   |
| Vendit     | Imponibile                                    |                      | l.v.a.    |        | Totale |        |           |                |          |           |           |   |
| A Oggi     | 0,00                                          |                      | 0,0       | 00     |        | 0,00   |           |                |          |           |           |   |
| 1 31/12/2  | 021 0,00                                      |                      | 0,0       | 00     |        | 0,00   |           |                |          |           |           |   |

- Prestate attenzione alla corretta creazione dell'anagrafica del Fornitore, nella fattispecie inserire nel campo CAP "00000", nel campo Provincia "EE", inserire la spunta su Extra-UE (qualora lo fosse) sulla scheda "altri dati" (se la Nazione è stata scelta dall'elenco a Video, tale spunta sarà gestita automaticamente).

| Clienti e Fornitori                                                               |                                                                          |                                                      |
|-----------------------------------------------------------------------------------|--------------------------------------------------------------------------|------------------------------------------------------|
| 🖬 🤊 🗙 🛃 🕅 4 🕨 🕅 🖉 🔳 🗍                                                             | 🖳 🛃 📾 📾 🛒 🗎 🛃 🤽 🦃                                                        | P 🖓 🖓 🚦 👝 🕰 🌬 🕸 🚱 🔒 🗐 🗗 🛎 🐦 🐟 🔧 🌶                    |
| Dati Principali                                                                   |                                                                          |                                                      |
| Codice ESTERO                                                                     | Ragione Sociale ESTERD                                                   |                                                      |
| Ean13                                                                             |                                                                          |                                                      |
| C Cliente & Eereitere Sperie E                                                    | Partita Iva                                                              | Operatore                                            |
| Clience e l'officie deuxe l                                                       | - Tutke TTa                                                              |                                                      |
| Dati <u>A</u> nagrafici                                                           | Dati Commerciali ttura ret                                               | Altri <u>D</u> ati                                   |
| Indirizzo                                                                         |                                                                          |                                                      |
| Località STATI UNITI                                                              | Provincia FF C.a.p. 00000                                                | 00 N zione STATI UNITI Paese US                      |
| Pos Telefono Fax                                                                  | E-Mail                                                                   | Abitazione Url Descrizione                           |
|                                                                                   |                                                                          |                                                      |
|                                                                                   |                                                                          |                                                      |
|                                                                                   |                                                                          |                                                      |
|                                                                                   |                                                                          |                                                      |
| 聖 聖 🦉 派 🛛 🖂 SQL →= →X 🤊 🛄 🖂 Star                                                  | mpa 🔺                                                                    | •                                                    |
| Cognome                                                                           | Nome                                                                     | Sesso                                                |
| Luogo                                                                             |                                                                          | C M                                                  |
| Nascita                                                                           |                                                                          |                                                      |
| Nascita Codice Fiscale                                                            | Persona F                                                                | Fisica Calcolo Codice Fiscale Codice Lotteria        |
|                                                                                   |                                                                          |                                                      |
| Provensiti                                                                        |                                                                          |                                                      |
| Progressivi                                                                       |                                                                          | · · · · · · · · · · · · · · · · · · ·                |
| Progressivi I.v.a A Oggi Al 31/1                                                  | 2/2021 Contabili                                                         | A Oggi Al 31/12/2021 Anno Precedente                 |
| Progressivi<br>I.v.a A Oggi Al 31/1<br>Documenti                                  | 2/2021 Contabili<br>Dare                                                 | A Oggi Al 31/12/2021 Anno Precedente                 |
| Progressivi I.v.a A Oggi Al 31/1 Documenti Imponibile                             | 2/2021 Contabili<br>Dare<br>Avere                                        | A Oggi Al 31/12/2021 Anno Precedente                 |
| Progressivi I.v.a A Opp Al 31/1 Documenti Imponible I.v.a                         | 2/2021 Contabili<br>Dare<br>Avere<br>Saldo                               | A Oggi Al 31/12/2021 Anno Pecedente                  |
| Progressivi Ivr.a A Oppi Al 31/1 Documenti Imponibile Inconibile Exemitic Schurii | 2/2021 Contabili<br>Dare<br>Avere<br>Saldo<br>Scadere                    | A Ogg Al 31/12/2021 Anno Piecedente                  |
| Progressivi Loca A Opp Al 31/1 Documenti Imponibile I/v.a Esent/Eschui Total      | 2/2021 Contabili<br>Dare<br>Avere<br>Saldo<br>Scadere<br>Magazino e Oggi | A Oggi Al 31/12/2021 Anno Precedente<br>Megazzino Al |

- Selezionate il Tipo Fornitore Estero: TD10 Beni, TD11 Servizi. Se questo è specificato, quando registrate una fattura estera, il software selezionerà in automatico il tipo documento (che è comunque modificabile).

- In caso di Reverse Charge Estero, se è selezionato "EE" sul campo Provincia, quando si emette il documento si aprirà il form per selezionare il tipo: TD17, TD18 o TD19.

| Clienti e Fornitori                               | ×                                               |
|---------------------------------------------------|-------------------------------------------------|
| 🖬 🤊 🗙 🖃 ଅଧ୍ୟ N 4 🕨 N 💙 📓 🗶 🛃 🖓 📾 🚳 🎙              | 🖻 🗹 😫 🏝 🖓 🦓 🖓 🚦 👞 単 檎 🗭 🏟 🔂 🗐 名 🛎 🛼 🔦 🥖         |
| Dati Principali                                   |                                                 |
| Codice ESTERO Hagione Sociale                     |                                                 |
| Ean13                                             | Occurture                                       |
| C Cliente ( Fornitore Spento D Partita Iva        | Operatore                                       |
| Dati <u>A</u> nagrafici                           | Dati Commerciali Altri Dati                     |
| Categoria                                         | Ns.Riterimento                                  |
| Dati Angiuntizi Azienda                           | e Pacilia                                       |
| Pubblica<br>Amministrazione Rappresentante Legale | Filen1                                          |
| Extra UE 🔽 Sede Legale                            | Magazzing                                       |
| Responsabile Tecnico                              | Regime Fiscale pcm                              |
| Tipo Fornitore Estero                             |                                                 |
| TD10 C Aziendale                                  | Impostazioni Internet<br>Nome Utente Password   |
| TD11 Beni odice Produttore                        | Ruolo                                           |
| Song Bit Acconto Ritenuta Acconto                 | Autorizzazioni                                  |
| Soggetto Enasarco Ritenuta Enasarco               | Imp.Min.Ordine     Data Privacy     Esporta Web |
| Progressivi                                       |                                                 |
| I.v.a A Oggi Al 31/12/2021                        | Contabili A Oggi Al 31/12/2021 Anno Precedente  |
| Documenti                                         | Dare                                            |
| Imponibile                                        | Avere                                           |
| l.v.a                                             | Saldo                                           |
| Esenti/Esclusi                                    | Scadere                                         |
| Totali                                            | Magazzino a Oggi Magazzino Al                   |

Una volta caricata in contabilità, la fattura, e scelto il tipo documento, l'integrazione verrà proposta per l'invio sul pannello delle fatture elettroniche attive, alla stregua di qualsiasi altra fattura emessa.

| Emirriona Documenti                                    |                                     |                  |                       |                   |                             |                   |
|--------------------------------------------------------|-------------------------------------|------------------|-----------------------|-------------------|-----------------------------|-------------------|
|                                                        | 88 h = 8 m 🙆 🖪 🖉 🗖                  |                  |                       | CP A Day          |                             |                   |
|                                                        |                                     |                  |                       | Cr AL HE          |                             |                   |
| Tipo Documento Utente Linea Data/Ora Numero Protocollo | Causale                             | M                | ov.Magazzino Operator | e                 |                             |                   |
| Fattura Z - 30/04/2024 00.00.00 4 FAT-Z/24/00000       | SCARICO CON DOCUM                   | ENTO -           |                       |                   |                             |                   |
| Codice FORNITORE                                       | ITORE                               | Sc.1 Sc.2        | Sc.3 Imp. Sconto      | Saldo             |                             |                   |
| GOOGLE GOOGLE IRELAND LIMITED                          |                                     | 0,00 0,00        | 0,00 00,00            | 0,00 D            |                             |                   |
| 🗊 🔁 🖮 🚓 🕂 🐺                                            | <u>R</u> ighe                       |                  |                       |                   | <u>A</u> ltri Dat           |                   |
| Riga Codice Descrizione                                |                                     | UM Quar          | itità Prezzo Sc.1     | Sc.2 Importo Is   | a                           |                   |
| I INTEGRAZIONE FATTURA N. 4973820311 DEL 30.           | 04/2024 PER ACQUISTO SERVIZI DALL'E | E NUM 1          | ,00 44,72 0,00        | 0,00 44,72 2      | 2                           |                   |
| *                                                      |                                     |                  |                       |                   |                             |                   |
|                                                        |                                     |                  |                       |                   |                             |                   |
|                                                        |                                     |                  |                       |                   |                             |                   |
|                                                        |                                     |                  |                       |                   |                             |                   |
|                                                        |                                     |                  |                       |                   |                             |                   |
|                                                        |                                     |                  |                       |                   |                             |                   |
|                                                        |                                     |                  |                       |                   |                             |                   |
|                                                        |                                     |                  |                       |                   |                             |                   |
|                                                        |                                     | 1.               | 00                    | 44,72             |                             |                   |
| Riga: 1 di 1 🔀 🐩 🏹 派 SQL 🍋 🔭 🎵 🔟 🗕 Stampa              |                                     |                  |                       |                   |                             |                   |
|                                                        |                                     |                  |                       |                   |                             |                   |
| Trovigion 0,00 Umaggio I                               |                                     |                  | TUTALE                | 54,56             |                             |                   |
| Dettagli Riga                                          | N Descrizione Esistenza Im          | negnato Es Beale | Ordinato Es Teorica   | Carico Otà Carico | Val Scarico Otà Scarico Val | Lilt Aca Costo Me |
| Descrizione Iva IVA 22% INTRACOMUNITARIA UIL Prz.Acq   | Provinciono Lonottico IIII)         | pognato Lotrodic | stando Lotrollica     | Canoo ana Canco   | ran osanoo ata jooanoo val  | ons out   Good mo |
| Conto Acq/Ven RICAVI DA SERVIZI Sch. Interv            |                                     |                  |                       |                   |                             |                   |
| Marca Forn.Abituale                                    |                                     |                  |                       |                   |                             |                   |
| Fascia Peso                                            | 0,00                                | 0,00 0,00        | 0,00 0,00             | 0,00 0,           | 0,00 0,00 0,00              |                   |
| Mod.Incasso Ns.Riferim.                                | 图案图录 SOL >= >X ♥                    |                  |                       |                   |                             | •                 |
| Classificazione                                        | 🖲 Listino 1 📃 🕂 Sconti 🗌            | %Ric             | %ML Gua               | idagno            |                             |                   |
|                                                        |                                     |                  |                       |                   |                             |                   |

Le fatture d'integrazione non sono vere fatture, ma delle notifiche fatte all'agenzia delle entrate per comunicare di aver ricevuto una fattura estera. Troverete le fatture d'integrazione sul Pannello nel colore grigio. Esse comunque non andranno inviate al commercialista.

| XHL     |              |             |             |                       |              |                   |                |            |                  |                    |                   |                 |                 |                |             |
|---------|--------------|-------------|-------------|-----------------------|--------------|-------------------|----------------|------------|------------------|--------------------|-------------------|-----------------|-----------------|----------------|-------------|
| - Fatte | ure Attive I | Emesse (Loo | alı)        | ×                     | wei          | W21               |                | D05        |                  | <b>*</b>           | VHL - DDE -       | The second      |                 |                |             |
| in 💫    | nvia 🎸 In    | via Subito  | Aggiorna    | Annulla Invio         | XHL Download | PD: Download      | Co Mail        | Cas Mail   | 🤰 Mail           | No Consegna        | Exp 🚰 E           | xp S XML Loc    | A Msg ADE       |                |             |
|         |              |             |             |                       |              |                   |                |            |                  |                    |                   |                 |                 |                |             |
|         | St           | Dest        |             |                       | Due          | Documenti L       | ocali su SIA   |            | D                | A Data las         | . December        | - E. OUL E.     | Document        | i Remoti su In | termediario |
|         | liente       | Hagio       | ne Sociale  |                       | Pro          | vincia Utente     | Sia            |            | P                | A Data Inv         | IO Uescrizion     | E FIEXML Er.    | Livello Attenz. | OFPROC         | UID Sdi     |
|         |              | 6000        | SLE INCLAND |                       | FF           |                   |                |            |                  | 15/09/2022 1       | 7.19.32 Inviato   | 1100663         | 07 Grigio       | AD19EE         |             |
| E       | ACEBOOK      | META        | PLATFORMS   | IBELAND LIMITED       | FF           |                   |                |            |                  | 15/09/2022 1       | 7.18.19 Inviato   | 1100863         | 07 Grigio       | 999F5F         |             |
| G       | GOOGLE       | G000        | LE IRELAND  | LIMITED               | EE           |                   |                |            |                  | 10/08/2022 1       | 2.05.33 Inviato   | IT 00863        | 07 Grigio       | 56A483         |             |
| E.      | ACEBOOK      | META        | PLATFORMS   | IRELAND LIMITED       | EE           |                   |                |            |                  | 08/07/2022 0       | 9.17.38 Inviato   | IT00863         | 🔲 07 Grigio     | 1995FF         |             |
| E.      | ACEBOOK      | META        | PLATFORMS   | IRELAND LIMITED       | EE           |                   |                |            |                  | 05/07/2022 0       | 9.11.29 Inviato   | IT 00863        | 🔲 07 Grigio     | 206BB8         |             |
|         |              |             |             |                       |              |                   |                |            |                  |                    |                   |                 |                 |                |             |
| Riga:   | 1 di 6 🦷     | s 🕷 🔞 🕽     | K SQL 🕨     | HX 19 🔟 🗵             | 🖳 Visualiz   | za 📑 Stamp        | pa 🔳           |            |                  |                    |                   |                 |                 |                | •           |
| Selez   | zioni Docu   | imenti Emes | si          |                       |              |                   |                |            |                  |                    |                   | Livello di Atte | nzione          |                |             |
| Cliente | •            |             |             |                       |              |                   |                |            | Multise          | elezioni           |                   |                 | erde            |                |             |
| Dalla D | Data Doc. 1  | 01/07/202   | 2 Viewslin  | aa Dati∆oqiun tivi⊻k  | 41 IZ        | Vieualizza Entre  | e Esterc A     | nte 2022 E | - I ( <b>#</b> I | Stati Avanzamento  | su SIA            | 02 BI           | u               |                |             |
| All- D  |              | 01/0//202   | 2 Visualiz  | za Dau Aggiunuvi An   |              | visualizza Fattui | Developed      | C 1        |                  | Stati Auanzamento  | eu Invoice Channe | 🗌 🗖 🗖 03 Gi     | allo            |                |             |
| Alla L  | Jata Doc.    |             | Visualiz    | za Dati Aggiuntivi Co | ntabilita    |                   | Download       | Sempre P   | × 💷              | stati Avarizamento | su myoice charine | 04 Ar           | ancio           |                |             |
|         |              |             |             |                       |              | Invia In E-M      | Iall Anche i I | Metadati   |                  |                    |                   | 💷 🗖 🗖 05 R      | 0880            |                |             |
|         |              |             |             |                       |              |                   |                |            |                  |                    | 05                | 🎖 📋 🗖 07 Gi     | rigio           |                |             |
|         |              |             |             |                       |              |                   |                |            |                  |                    |                   |                 |                 |                |             |
|         |              |             |             |                       |              |                   |                |            |                  |                    |                   |                 |                 |                |             |

#### Utilizzo da Operazioni Automatiche

La procedura potrà essere predisposta anche da Fatturazione/Operazioni Automatiche/Generazione fattura integrazione Estera.

Inserire l'importo come indicato in fattura, la procedura calcolerà in automatico l'iva che è stata inserita nel campo "Codice Iva".

Nello specifico basterà compilare i campi richiesti come da successivo esempio:

| Crea Fattura d                                   | l'Integrazione Estera                         |                              |                                                                  | ×    |
|--------------------------------------------------|-----------------------------------------------|------------------------------|------------------------------------------------------------------|------|
| Codice GOOGLE                                    | Descriz                                       | ione GOOGLE IRE              | LAND LIMITED                                                     |      |
| Dati Integrazio<br>Tipologia Integraz<br>Linea Z | tione INTRACOMUNITARIA                        | Tipo Documento<br>Codice Iva | TD17 - INTEGRAZIONE/AUTOFATTURA PER ACQUISTO SERVIZI DALL'ESTERO | •    |
| Dati Fattura d<br>Data Documento                 | 'Acquisto           20/05/2024         Numero | Descrizione 🔀                | CONTRACTOR CONTRACTION SERVIZI DALL'ESTERO                       | ),00 |
|                                                  |                                               |                              | <u>G</u> enera                                                   |      |

Vi ricordiamo che il termine d'invio dei documenti integrativi è il quindicesimo giorno del mese successivo a quello di ricevimento/registrazione della fattura passiva.

#### Gestione Fatture integrazione Reverse Charge Italiano

Pur <u>NON ESSENDO OBBLIGATORIO</u> sarà possibile inviare le fatture di integrazione per operazioni Reverse Charge da fornitori italiani.

Se gestite la fatturazione elettronica con noi di Sicilware, la procedura dovrà essere attivata dal percorso <u>Tabelle/Generali/Opzioni Azienda</u>, attivando l'**opzione azienda 575.** 

La procedura sarà eseguibile direttamente dal pannello delle fatture ricevute: quelle con IVA Reverse Charge saranno segnalate in ARANCIONE, basterà cliccare sui "3 puntini" in corrispondenza del campo "Reverse Charge" ed inviare la fattura dal pannello delle fatture emesse.

| Fatture Passive Ricevute                                                                                             |                                   |                                       |                              |             |                       |           | ×            |
|----------------------------------------------------------------------------------------------------|-----------------------------------|---------------------------------------|------------------------------|-------------|-----------------------|-----------|--------------|
| 🐉 OnLine 🛛 Download XML 🄀 Download PDF 📲 Importa su Sia                                                              | 菅 👪 🐯 Mail 🐯 Mail 🎽 I             | Exp 🐸 Exp 📑 Estrai Allegat            | (0) 🧟 Messaggi ADE           |             |                       |           |              |
| Documenti Remoti su Intermediario                                                                                    |                                   | Fil                                   | e Xml                        |             | Dati Aggiuntivi File  |           |              |
| UID UID Sdi Data R                                                                                                   | Ricezione Livello Att Stato       | File XML                              | Reverse XML Inviato File PDF | Partita Iva | Denominazione Cedente | Documento | Tipo Numero  |
| 1A075A9B-5825-43EA-80AB-C8C593D9FEB7 7019087975 08/04/20                                                             | 022 13.58.31 🔲 01 Ver RECSDI      | IT02327740284_00JLR.xml               | IT02327                      |             |                       | Fattura   | TD01 1042 🔨  |
| 8F60176A-B7C2-499A-9A7E-0FD581B365FA 7020676857 08/04/20                                                             | 022 19.52.12 🔲 01 Ver RECSDI      | IT07945211006JSL1N_8LN5P              | IT07945                      |             |                       | Fattura   | TD01 00122 = |
| 9852B834-91CC-4529-93C4-F111828245DE 7022158957 09/04/20                                                             | 022 00.57.29 🔲 01 Ver RECSDI      | IT02046570426_00o4C.xml               | IT02046                      |             |                       | Fattura   | TD24 02226   |
| el database, ed è in attesa di essere presa in carico da un processo di Invoice Chan                                 | nnel per essere processata RECSDI | IT01879020517_v0CRy.xml               | IT01879                      |             |                       | Fattura   | TD01 RI220   |
| 4245258D-7014-49A7-A68D-7738LA3685E5 7022909573 09/04/20                                                             | J22 03.38.32 01 Ver RECSDI        | IT01879020517_v0CR6.xml               | 11018/9                      |             |                       | Fattura   | TD01 HI22U   |
| 78DE3893-3CLC-4105-A585-E88F8612D54F 7022309479 09/04/20                                                             | 022 03.39.33 UI Ver HELSDI        | 1101879020517_VULHq.xml               | are 1101879                  |             |                       | Fattura   | TDUI HIZZU   |
| D2DF3E7E-850CU-483D-8E36-ADFA65208834 7022509486 09/04/20                                                            | 022 03.39.43 UI Ver RECSDI        | 1101879020517_VOLRuxmi                | 1101879                      |             |                       | Fattura   | TD01 BI220   |
| 0530512F*0400+4670*3027*021C40564A3C 7022303434 03/04/20                                                             | 022 03.40.31 UI Ver HELSU         | 1101073020517_V0CHW.XMI               | 1101879                      |             |                       | Fattura   | TD01 B1220   |
| D0100303-E30/240044040-243440-070030 7022903467 03/04/20<br>D0952ECC.0Age.4E97.ADCD.E00D0E4C3E79 7023909559 00/04/20 | 022.03.41.10 OI Ver RECSU         | IT01070020517_V0Christml              | 1701070                      |             |                       | Fattura   | TD01 RI220   |
| D110ECE0.D99C.49DA.99E4.17D.721CPD.CDC 702230505 03/04/20                                                            | 022 03.41.46 OTVEL RECODI         | IT0107192020317_90CH4.xill            | IT01071                      |             |                       | Fattura   | TD01 1107    |
| DE01DE19.C0C9.47EC.A000.EEECEAE01E19 7020E70749 09/04/20                                                             | 022.04.24.31 01.Ver PECSDI        | 1T02046570426_00.lull ural            |                              |             |                       | Fattura   | TD24 EV 22   |
| A451D 78A.45D 7.4976.922A.6765D C2A2214 7025070743 03/04/20                                                          | 022 10 45 52 0 01 Ver DECSDI      | T02040370420_003x11.xm                | 1102040                      |             |                       | Fattura   | TD24 11722   |
| 7418626F-D41C-4888-6D5F-58C029398FFB 702755299 09/04/20                                                              | 122 21 34 21 01 Ver BECSDI        | IT01641790702_I0/CB xml               | 101641                       |             |                       | Fattura   | TD01 296/E   |
| 64DCA912-A5CA-4825-BD67-3192E0E39E2C 7027849506 09/04/20                                                             | 122 21 52 16 01 Ver BECSDI        | IT00072220932_000111 xml              | 1100072                      |             |                       | Fattura   | TD01 VA22    |
| C7C7616B-2EA4-430C-B21C-3C61B8896145 7029672862 10/04/20                                                             | 022 03 45 21 01 Ver. BECSDI       | IT01107160358_0bfZz.xml               | 1101107                      |             |                       | Fattura   | TD01 1/11/   |
| 4DE 39172-205E-4429-9666-DE2417E07E87 7031107434 10/04/20                                                            | 022 09.08.58 🔲 01 Ver BECSDI      | IT08567210961 JQFkS.xml               | 1108567                      |             |                       | Fattura   | TD24 S/031   |
| C4122D6E-7F4E-43F1-9717-B8A8AB5D41E2 7034489220 10/04/20                                                             | 022 21.34.44 🔲 01 Ver RECSDI      | SM03473 6K2Cx.xml                     | SM0347                       |             |                       | Fattura   | TD01 417     |
| 0567DF21-F2D4-48B7-9310-DB92FA14F89A 7034658163 10/04/20                                                             | 022 22.23.47 🔲 01 Ver RECSDI      | IT12878470157 CN87d.xml               | IT12878                      |             |                       | Fattura   | TD01 M012    |
| 1D97051D-8AD9-48F1-AA43-598925328347 7036008690 11/04/20                                                             | 022 02.58.57 🔲 01 Ver RECSDI      | IT03466010232 32Bhz.xml               | IT03466                      |             |                       | Fattura   | TD01 37826   |
| 4148E38B-F5B0-4EA7-B562-6A2FE1E9F434 7036031361 11/04/20                                                             | 022 03.04.51 🔲 01 Ver RECSDI      | IT03466010232_32Bag.xml               | IT03466                      |             |                       | Fattura   | TD01 35782   |
| 5D9C2B1C-B7D6-4D49-9EE3-44EBF7223F62 7036332304 11/04/20                                                             | 022 04.07.02 🔲 01 Ver RECSDI      | IT06628860964_6PyOa.xml               | IT06628                      |             |                       | Fattura   | TD24 D001:   |
| B44CBEF2-4F53-4EAD-AD2C-2E23485A4624 7038090386 11/04/20                                                             | 022 10.26.24 🔲 01 Ver RECSDI      | IT03466010232_32AaJ.xml               | IT03466                      |             |                       | Fattura   | TD01 36973   |
| BE65F445-E00A-4B52-8BB6-0BF96C07389E 7051347419 13/04/20                                                             | 022 11.34.22 🔲 01 Ver RECSDI      | IT01139130882_02xR6.xml               | IT01139                      |             |                       | Fattura   | TD01 1397/   |
| 6E452849-2AD3-4ED4-BC74-FA68942909FA 7052811965 13/04/20                                                             | 022 14.06.45 🔲 01 Ver RECSDI      | IT02355260981_F9WxN.xml               | IT02355                      |             |                       | Fattura   | TD24 22F10   |
| 8031499D-B159-496F-923E-112D6BA77A45 7053090507 13/04/20                                                             | 022 15.01.59 🔲 01 Ver RECSDI      | IT01823140262_00BG4.xml               | IT01823                      |             |                       | Fattura   | TD24 1126    |
| EED1E3CD GECE 4393 AGE # EEDE 7949194A 70EE30930E 13/04/20                                                           | 022 21 26 50 🗖 01 1/24 DECEDI     | IT12201740154 701/00 uml              | 1110001                      |             |                       | E allows  | TD01 25/A    |
|                                                                                                    |                                   |                                       |                              |             |                       |           |              |
| Riga: 1 di 450 🔀 📡 🎦 🎘 SQL ▷= ▷X 🤭 🛄 🔝 🔐 Visu                                                                        | ualizza 🦂 Stampa 🔳                |                                       |                              |             |                       |           | <u> </u>     |
| Visualizzazione OnLine Selezioni Movimenti Contabili                                                                 | li                                |                                       |                              |             |                       |           |              |
| Dalla Data Ricezione 08/04/2022 Fornitore                                                                            |                                   |                                       | Multiselezioni               |             |                       |           |              |
| Alla Data Bicezione 29/06/2022 Dalla Data Maximanta                                                                  | Visualizza Anch                   | ne i Documenti Passati in Contabilità | Stati Avanzamento su Invoice | e {         |                       |           |              |
| 20/00/2022 Dalla Data Movimento                                                                                      | Visualizza Anch                   | e i Documenti Passati in Magazzini    |                              |             |                       |           |              |
| Alla Data Movimento                                                                                                  | Invia in E-Mail Anche             | i Metadati 🔲 Download Sempre          |                              |             |                       |           |              |
|                                                                                                    | Importazione OnLin                | e Documenti Terminata.                |                              | 100%        |                       |           |              |
|                                                                                                    |                                   |                                       |                              |             |                       |           |              |
|                                                                                                    |                                   |                                       |                              |             |                       |           |              |

In alternativa importare il documento in contabilità tramite il pulsante importa su Sia. Verrà quindi generata la fattura di integrazione con tipo documento TD16 che dovrà essere inviata dal pannello delle fatture emesse.

| - | 🐫 Fatture Pa        | assive Ricevute |                               |                 |            | _  |                       |             |  |
|---|---------------------|-----------------|-------------------------------|-----------------|------------|----|-----------------------|-------------|--|
|   | ConLine Download XI |                 | 📴 Download PDF 🔚 Importa su S |                 | a su Sia   | 管動 | 🐯 Mail                | <b>P</b> 85 |  |
|   |                     |                 | Documenti F                   | Remoti su Inte  | ermediario |    |                       |             |  |
|   | UID                 |                 | U                             | UID Sdi Data Ri |            |    | licezione Livello Att |             |  |
|   |                     |                 |                               |                 |            |    |                       |             |  |